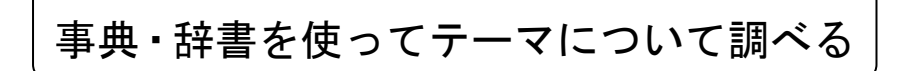

## 1. インターネットで調べる

JapanKnowledge(ジャパンナレッジ)を使って検索する(※学内限定・同時アクセス 2) 厳選された 40 種類以上の百科事典、辞書、ニュースなどを一括で検索することができ、信頼性の高い情報を簡単に入手できる。

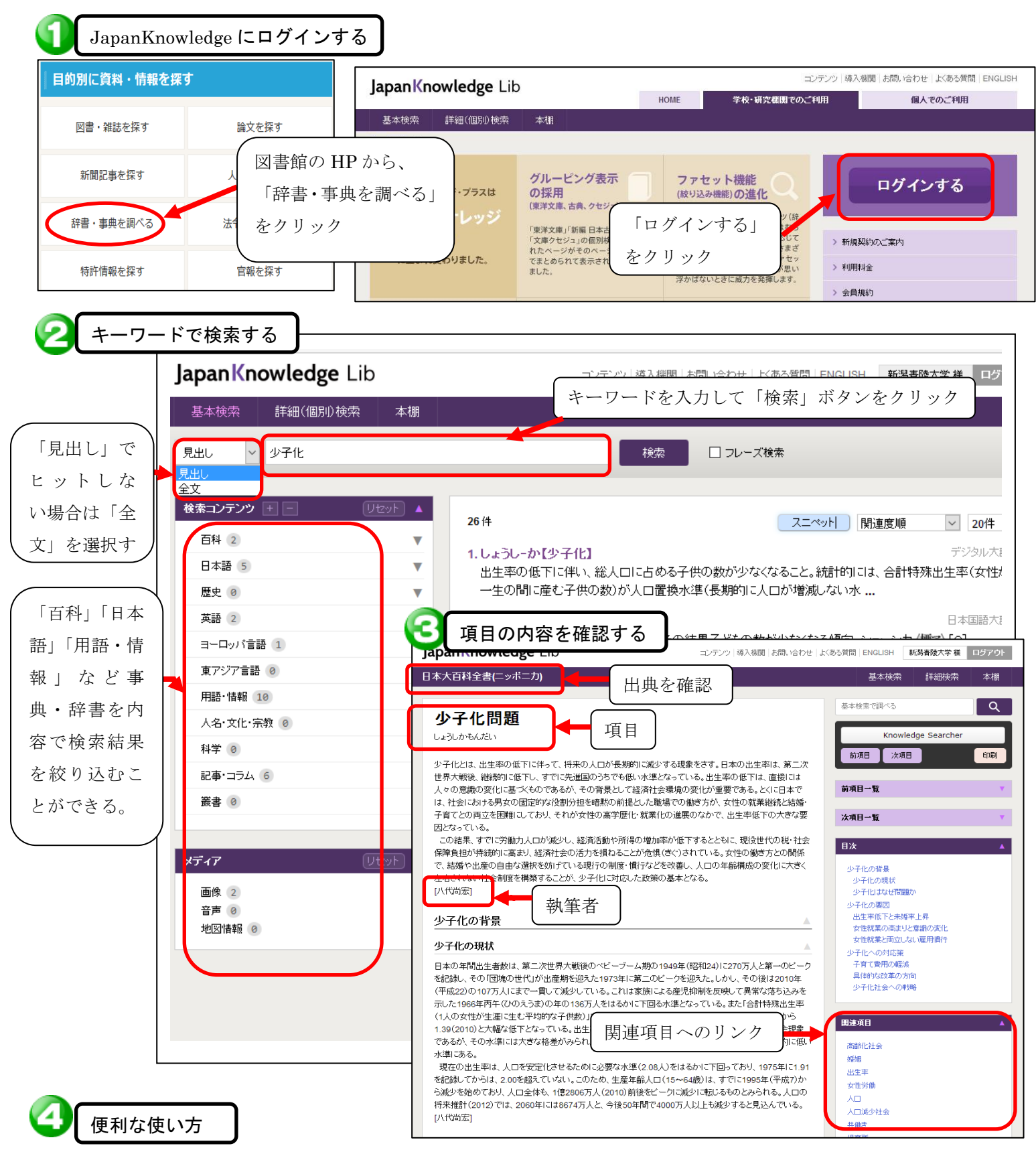

・複数の辞書・事典を一度に検索することができる。(複数の事典・辞書で同じ項目の内容を比較検討する)

・項目の説明の中で分からない言葉があったら KnowledgeSearcher 機能ですぐに調べることができる。

## 2. 辞書・事典(参考図書) で調べる

辞書・事典にはたくさんの言葉が収録されているので、巻末の**索引**を使う 調べ方のコツ! と早くカンタンに探すことができる。 索引から項目 引 素 の掲載ページ を確認して探 す いかんでは 605 (あ) いかんによる 605 あいだ 213 あいだに 2章4節 [205-210] あいだは 213 あきらめ 1086-1093 いけない →ていけない, てはいけない, といけない、ないといけない、なくては いけない、なければいけない いけません →て 意志 10章5節 →てはいけません あげく(に) 693 あげくのはてに 693 あげくのはてには 693 意志動詞 1140,1145 いじょうは 3章7節[412-417] いぜん[以前] 170 あげてもらってくれ 767 あげる →てあげる アスペクト 1150 いたします 774,777 いただきたいのですが →ていただきたい あたり 613 あっ 34 のですが いただきたいんだけど 832 いただきたいんですけど 832 あっての 421 あと[勳詞+た+~] 2章7節[247-いただきます →ていただきます 251] いただきますか →ていただきますか 専門辞書・事典の例 ·『看護大事典』第2版,和田攻ほか編,医学書院,2010.3,492.9033KA ・『エンサイクロペディア社会福祉学』,岡本民夫ほか編集,中央法規出版, 2007.12, 369.036EN ・『保育用語辞典』第6版, 森上史朗・柏女霊峰編集, ミネルヴァ書房, 2010.4, 376.1033HO ・『自殺予防事典』、グレン・エヴァンズほか著、明石書店、2006.5、368.3033EN

図書館で所蔵している専門の辞書・事典などを使うと専門用語を詳しく調べることができる。

▌調べた辞書・事典の<u>奥付(おくづけ)</u>を確認して出典(調べた図書の情報)を確認する。

## [著者名.書名.発行所所在地:発行所名;発行年.]

【記入例】中央法規出版編集部編. 社会福祉用語辞典. 5訂. 東京:中央法規出版;2010.

奥付とは?

図書や雑誌の巻末にある、書名・著者・発行者・印刷者・出版年月日・定価などを記した部分で、 レポートの引用・参考文献リストを作成するときはここの情報を参考に記載する。

【奥付の見方】

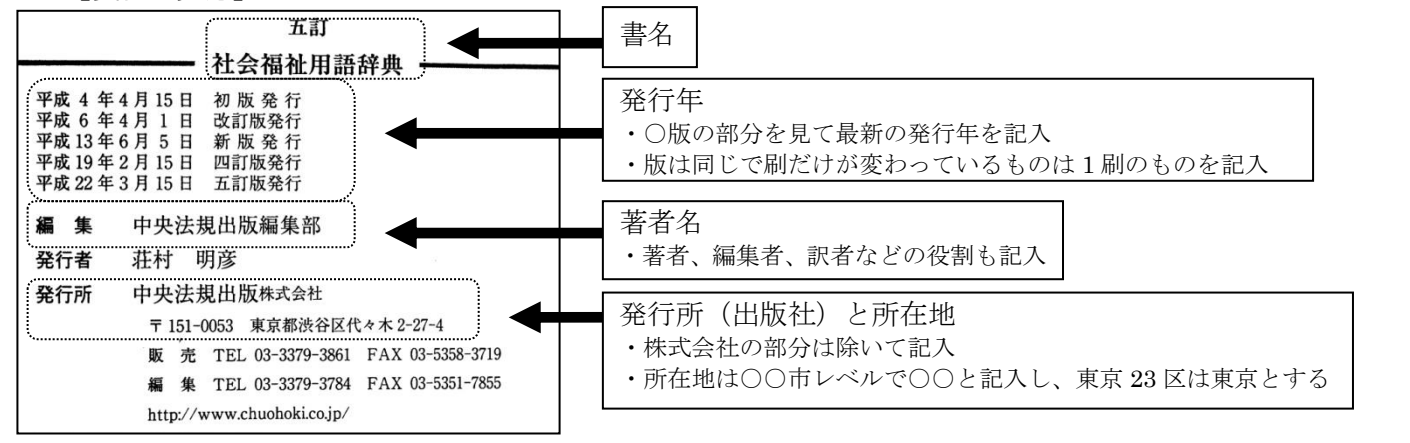